- Softwareentwicklung
- Internetdienstleistungen
- Service
- Grafik & Design

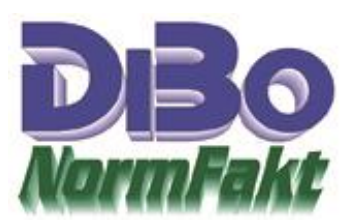

## Installation

Voraussetzung für die Installation von **NormFakt** ist die vollständige Einrichtung von WINDOWS (7/8/8.1/10). Benutzen Sie dazu die Anleitungen von Microsoft. Erst nach dem Start von WINDOWS können Sie dieses Programm installieren. Für Netzwerk beachten Sie die <u>Netzwerkinstallation.</u>

Hinweise für die Übernahme auf einen Neuen Rechner <u>erhalten Sie hier</u> Auf der Internetseite <u>www.albo.de</u> können Sie die Demo im Bereich Download laden. (Anmeldung erforderlich). Dann die NFDemo.EXE Starten und Installieren.

<u>Achtung:</u> Windows 10 sperrt Fremdprogramme, dazu auf *weitere Informationen* gehen und *Trotzdem ausführen* Anklicken.

Installieren Sie nun das DEMO Setup. Vor dem ersten Start ist unbedingt ein Drucker zu installieren. Die DEMO ist in allen Functionen frei es kann aber keinerlei Ausdrucke gemacht werden. Erst durch ein Erwerb einer Lizenz kann dann mit einem Update das Programm freigeschaltet werden. Dieses kann einfach über Ferwartung von Uns (werktäglich von 9-12 Uhr unter +492543-2009694) gemacht werden. Dazu wird ein TeamViwer Ikon auf dem Desktop angelegt.

Nach dem Start des Installationsprogrammes wird das Installationsverzeichnis C:\Norm50 angezeigt. Bestätigen Sie dies mit der Eingabetaste. Der weitere Installationsprozeß erfolgt nach angeforderten Einstellungen automatisch. Dabei auftretende Fehlermeldungen können Sie einfach Ignorieren und mit Abbrechen/Weiter durchschalten. Die DEMO bleibt trotz eingelesener Lizenz vorerst nur eine DEMO. Nach einlesen der NFUpdate.exe wird das Programm im bestelltem Umfang freigeschaltet.

Klicken Sie das Programm-Icon *NormFak*t mit einem **Doppelklick** an. Das Programm startet. Nun können Sie sich mit dem Menüpunkt "Hilfe" das elektronische Handbuch ansehen und die Bedienung erlernen.

Legen Sie nun Daten in den Artikeldateien und der Adressendatei an. Ändern Sie im Menüpunkt Hilfe mit Optionendie Einstellungen für Ihre persönliche Nutzung

Das Programm ist betriebsbereit. Nun können Vorgänge erstellt und gedruckt werden.

Es gelten unsere Liefer- und Zahlungsbedingungen. Die Bedingungen können jederzeit angefordert und eingesehen werden

- Softwareentwicklung
- Internetdienstleistungen
- Service
- Grafik & Design

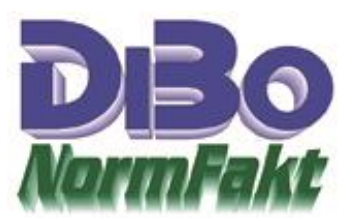

Den Umfang ihrer erworbenen Lizenzdatei können Sie über Hilfe-Info und LizenzCheck abrufen.

| izensierte Programm-Module:<br>Stundenverwalt. Projektwesen<br>DATANORM TimeBoy/Formu |                                                               | odule:           | Aktive Lizenzen     |                       |                       |                |     |
|---------------------------------------------------------------------------------------|---------------------------------------------------------------|------------------|---------------------|-----------------------|-----------------------|----------------|-----|
|                                                                                       |                                                               | ektwesen 🖪       | Kassenbuch          | Wartung Lieferantenwe |                       | rw. 🗹 WinKasse |     |
|                                                                                       |                                                               | Boy/Formula      | 3                   | SHK-Con               | nect                  | DS-Connect     |     |
|                                                                                       | ١                                                             | Veitere Modu     | ule erhalten Sie im | SoftwareShop          | oder beim Softwareben | ater           |     |
| Lizname                                                                               | Datum                                                         | Zeit             | PC-Name             | IN/OUT                | IP                    | Nutzer         |     |
| HAUPT                                                                                 | 06.06.2020                                                    | 09:49:09         | WIN10-BASIC         | IN                    | 192.168.23.197        | Alfred Borutta |     |
| NETZ2                                                                                 | 09.10.2019                                                    | 09:30:10         |                     | OUT                   |                       |                |     |
| NETZ3                                                                                 | 29.03.2015                                                    | 13:23:59         |                     | OUT                   |                       |                |     |
| NETZ5                                                                                 | 07.11.2015                                                    | 12:41:00         |                     | OUT                   |                       |                |     |
|                                                                                       | 12.11.2018                                                    | 16:54:44         |                     | OUT                   |                       |                |     |
| NETZ7                                                                                 | server president and a set a part of the second second second | Constraint State |                     | OUT                   |                       |                | 1.1 |

Bei <u>Netzwerkinstallationen</u> ist unbedingt zu beachten, daß die für den gemeinsamen Zugriff bereitgestellte Datenbank nicht im gleichen Verzeichnis steht wie das Programm, da sonst die Netzwerkfunktionen nicht einwandfrei funktionieren. Die Datenbank hat den Namen: **NORMFAKT.MDB** 

## Beispiel:

Ist NORMFAKT im Verzeichnis C:\NORM50 installiert, sollte die Datenbank z.B. im Verzeichnis: N:\NORM2020 stehen. Kopieren Sie nachfolgende Dateien aus C:\norm50 in das entfernte Verzeichnis N:\Norm2020: Normfakt.mdb, normfakt.xml, NormArt.mdb